# AUTELスキャンツール コーディング作業例 ヘッドライト交換(左側)時 コーディング作業方法 車種:メルセデスベンツ B180 W247

Merceles Benz 🛖 🌊 🖶 🕘 🖻 👹

■■のバックアップ/復元 トランスミッション校正データ のバックアップとリカバリ

プログラミング/カスタム設定

- コーディング作業中の注意事項
- ・WI-FI環境の良い状況で作業を実施する
- ・車両のバッテリーが上がらないように注意
- 安定化電源を接続してください
- ・作業途中でスキャンツールの電源が切れないように注意

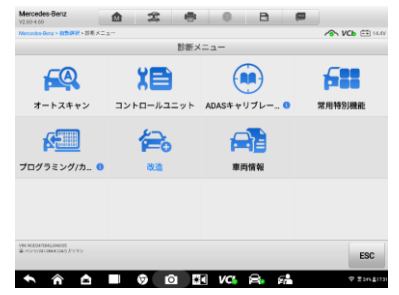

①【プログラミング/カ..】を選択

【はい】を選択

エレクトロニック・イグニッション・スイッチ

エンジン・エレクトロニクス

トランスミッション・コントロール

⑦ データバックアップ中

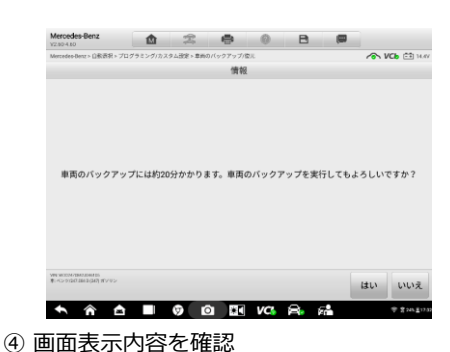

車両のバックアップ

\* 合 目 Ø 回 聞 VCs 品 結 \* \*\*\*\*\*\*\*\*

読み取りは成功しました

読み取りは成功しました

読み取りは成功しました

エレクトロニック・スタビリティ・プログラム 読み取りは成功しました

②【車両のバックアップ/復元】を選択

グラミング/コーディング

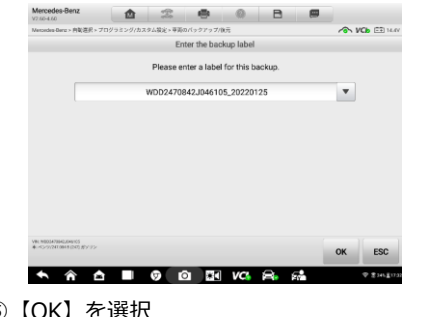

⑤【OK】を選択

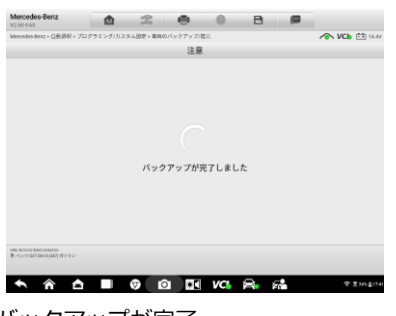

⑧ バックアップが完了

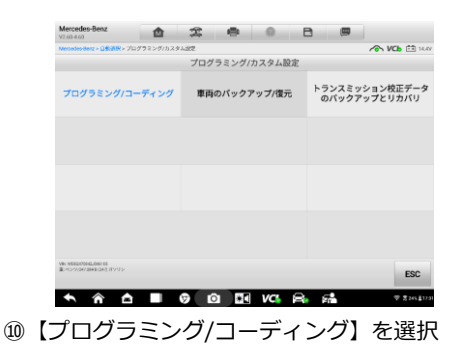

- Mercodes-Benz 企 2 合 日 日 コントロール・ユニット トランスミッション・コントロ エレクトロニック・スタビリテ サプリメンタル・レストレイン ール ィ・プログラム ト・システム エレクトロニック・イグニッシ コン・スイッチ フューエル・ポンプ パークトロニック ステアリングホイールエレクト ステアリング・コラム・モジュ 左ヘッドランプ・ユニットの ロニクス ール LEDマトリックス 右ヘッドランプ・ユニットの フロント・シグナル検知制御モ テレマチック・サービス用コン LEDマトリックス ジュール トロール・ユニット ⑪ 【左ヘッドランプ・ユニットの
- LEDマトリックス】を選択

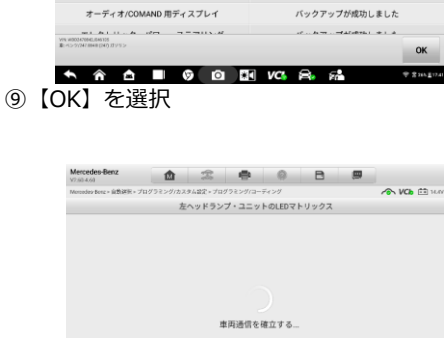

統行 ESC

① 車両诵信中

- Mercedeseers HEEEr> ハッフィンバルオイルー 車両のバックアップ エレクトロニック・スタビリティ・プログラム バックアップが成功しました エレクトロニック・イグニッション・スイッチ バックアップが成功しました バックアップが成功しました エンジン・エレクトロニクス トランスミッション・コントロール バックアップが成功しました サプリメンタル・レストレイント・システム パックアップが成功しました 「ドライブ・トレイン」コントロール・ユニット バックアップが成功しました テレマチック・サービス用コントロール・ユニット バックアップが成功しました
- ⑥ システム通信中

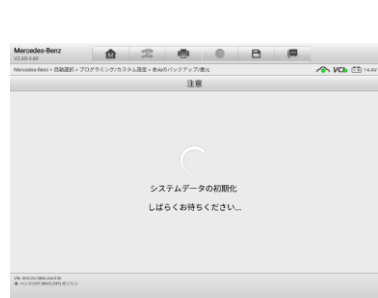

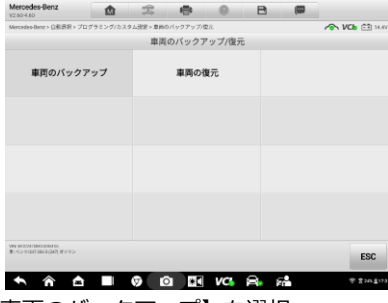

左側のヘッドライトを交換

③【車両のバックアップ】を選択

## AUTELスキャンツール コーディング作業例 ヘッドライト交換(左側)時 コーディング作業方法 車種:メルセデスベンツ B180 W247

#### 方法1

#### ヘッドライトを新品に交換

ECUが正常で、データのバックアップが取得できる場合(ECU交換しない場合)

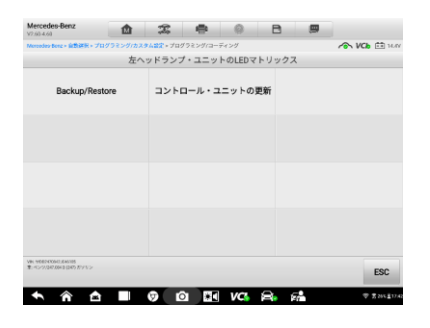

①【Backup/Restore】を選択

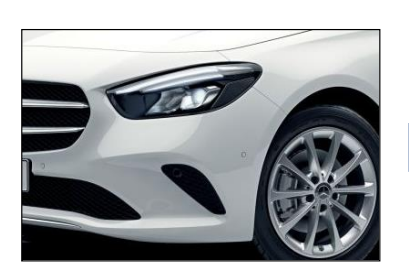

左側のヘッドライトを新品に交換

| Mercedes-Benz<br>V7:60-4.60                        | 1          | The second                                        |           | 0      | B |            |              |  |
|----------------------------------------------------|------------|---------------------------------------------------|-----------|--------|---|------------|--------------|--|
| Mercedes Benz » 自動運用 » ブ                           | ログラミング/カスタ | ▼ム設定 ≻ ブロ:                                        | グラミング/コーヨ | ディング   |   |            | 🔨 VCb 🟥 14.4 |  |
|                                                    |            |                                                   | Backup/Re | estore |   |            |              |  |
| Backup Software Calibration<br>Number (SCN) code   |            | Restore Software Calibration<br>Number (SCN) code |           |        |   | 車両構成を同期します |              |  |
|                                                    |            |                                                   |           |        |   |            |              |  |
|                                                    |            |                                                   |           |        |   |            |              |  |
|                                                    |            |                                                   |           |        |   |            |              |  |
|                                                    |            |                                                   |           |        |   |            |              |  |
|                                                    |            |                                                   |           |        |   |            |              |  |
| VM: 9000140060.246185<br>第二ペンツ/247.0542 (247) ガンリン |            |                                                   |           |        |   |            | ESC          |  |
|                                                    |            | _                                                 |           |        |   |            |              |  |

車両のSCNコードをバックアップする

② 【Backup Software Calibration Number(SCN)code】を選択

|                                |                                                   | E | Backup/Rest | tore |           |  |  |
|--------------------------------|---------------------------------------------------|---|-------------|------|-----------|--|--|
| Backup Software<br>Number (SCN | Restore Software Calibration<br>Number (SCN) code |   |             |      | 車両構成を同期しま |  |  |
|                                |                                                   |   |             |      |           |  |  |
|                                |                                                   |   |             |      |           |  |  |
|                                |                                                   |   |             |      |           |  |  |
|                                |                                                   |   |             |      |           |  |  |
|                                |                                                   |   |             |      |           |  |  |

バックアップしたデータを書き込む

③ 【Restore Software Calibration Number(SCN)code】を選択

### 方法2 ヘッドライトを新品に交換

#### ECUから、データのバックアップが取得できない場合(ECU故障、ECU交換する場合等)

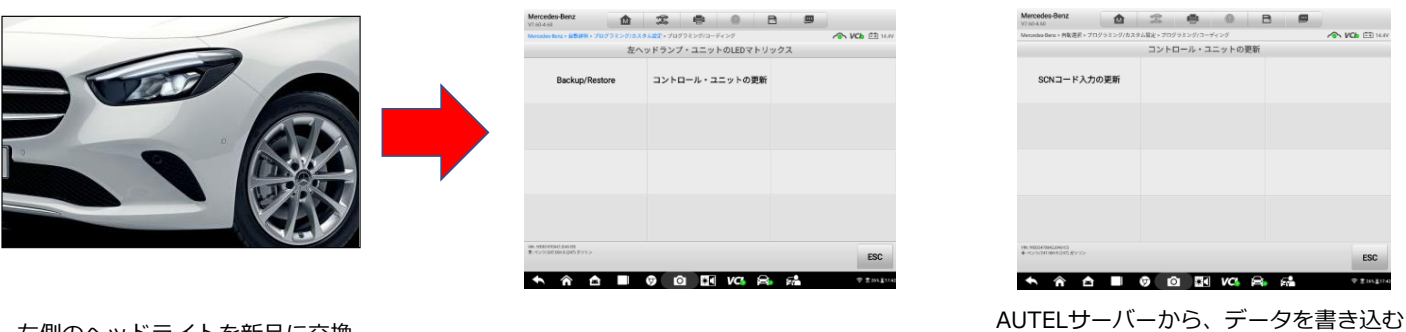

左側のヘッドライトを新品に交換

①【コントロール・ユニットの更新】を選択

②【SCNコード入力の更新】を選択